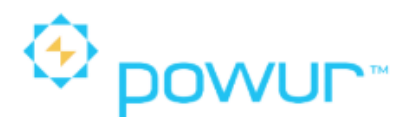

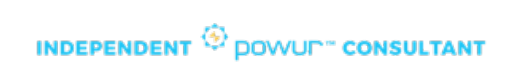

## **SMART METER TEXAS**

www.smartmetertexas.com

### 1. Crear cuenta:

Para consultores nuevos, el primer paso es crear la cuenta en la plataforma de Smart Meter Texas, con la factura de su casa o apartamento.

En la página principal, seleccionamos el idioma de nuestra preferencia y hacemos clic en "Sign Up" o "Registrarte".

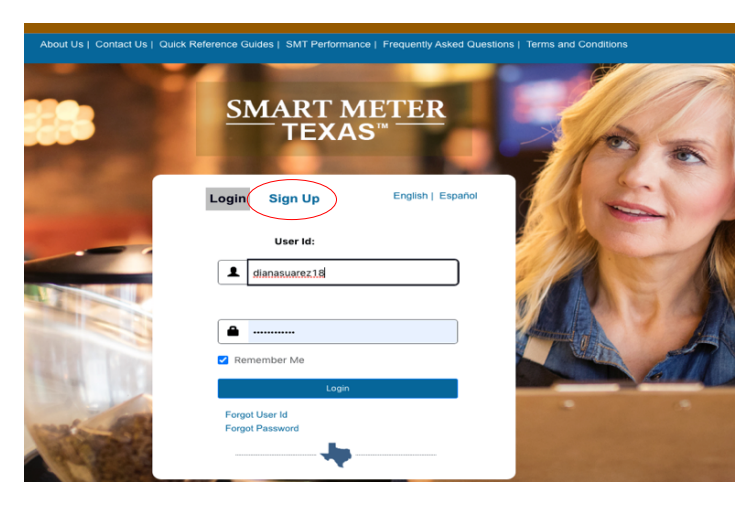

Cuando ingresamos a la pantalla de Sign Up, seleccionamos el tipo de cuenta que vamos a crear, para este ejemplo vamos a seleccionar *"Residencial"*.

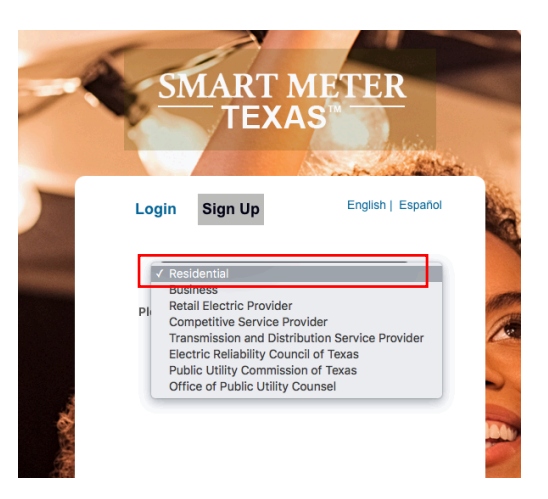

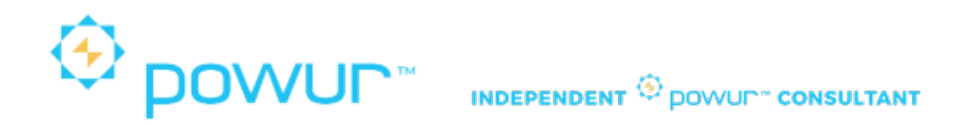

En esta pantalla vamos a poner nuestra información personal (Información del Usuario).

|           | SMART<br>TEX              | METE<br>AS™                     | R                      |
|-----------|---------------------------|---------------------------------|------------------------|
|           | Iniciar sesión Reg        | Ístrate English                 | Español                |
|           | Residencial               | ~                               | A CONTRACTOR OF        |
| S         | Cuenta residencial        | Ayuda ?                         | *Requerido             |
|           | Información del usuario   |                                 |                        |
|           | Primer nombre*            |                                 | Sec.                   |
|           |                           |                                 | Inicial del<br>segundo |
|           | Abraham                   |                                 | Indiana                |
|           | Apellido*                 |                                 |                        |
|           | Perez                     |                                 | (Sr 🗸                  |
|           | Número de teléfono        |                                 |                        |
| 2 Contain | 346-381-3040              |                                 |                        |
| No.       | Correo electrónico*       | Confirmar corre<br>electrónico* | eo                     |
|           | perez.abraham86@gmail.com | perez.abraham8                  | 36@gmail.con           |

En la segunda parte de esta pantalla vamos a poner la información de la factura (Información de Seguridad). Para poner el nombre de la compañía eléctrica de la factura debemos hacer clic en "Seleccionar Compañía eléctrica" y nos trae la pantalla donde están todas las compañías eléctricas de Texas, las podemos buscar por orden alfabético o ponemos el nombre y hacemos clic en buscar.

|                                                                                        |                                                                                         | <u>SMA</u><br>T                                                                                                    | RT METE<br>EXAS™                                                                               | R                                                                                                    |
|----------------------------------------------------------------------------------------|-----------------------------------------------------------------------------------------|----------------------------------------------------------------------------------------------------|------------------------------------------------------------------------------------------------|----------------------------------------------------------------------------------------------------|
| Inicia                                                                                 | r sesión                                                                                | Registrate                                                                                                    |                                                                                                | English   Españo                                                                                                   |
| < <atras< th=""><th></th><th></th><th></th><th></th></atras<>                          |                                                                                         |                                                                                                    |                                                                                                |                                                                                                    |
| Escriba todo                                                                           | o parte del r                                                                           | nombre de su Proveedor de Ele                                                                                                    | ctricidad o su número de o                                                                     | certificado para buscar                                                                                            |
| Buscar:                                                                                |                                                                                         |                                                                                                    | <u> </u>                                                                                       |                                                                                                    |
| voom                                                                                   |                                                                                         | Busca                                                                                                    | ar                                                                                             |                                                                                                    |
| xoom                                                                                   |                                                                                         |                                                                                                    |                                                                                                |                                                                                                    |
|                                                                                        |                                                                                         |                                                                                                    |                                                                                                |                                                                                                    |
| 0<br>Seleccione l                                                                      | a inicial de su                                                                         | Proveeder de Electricidad par                                                                                                    | a ubicarlo en la siguiente l                                                                   | lista                                                                                                    |
| O<br>Seleccione I<br><u>* A B C D E</u>                                                | a inicial de su<br><u>E G H I J K</u>                                                   | I Proveedor de Electricidad par                                                                                                    | a ubicarlo en la siguiente l<br>Y Z                                                            | ista.                                                                                                    |
| O<br>Seleccione I<br><u>A B C D E</u><br>Lista de                                      | a inicial de su<br>E G H I J K<br>proveedo                                              | Proveedor de Electricidad par<br>L M N O P Q R S I U V W X<br>ores minoristas de ele                                                                         | a ubicarlo en la siguiente l<br>Y <u>Z</u><br>ectricidad:                                      | ista.                                                                                                    |
| O<br>Seleccione I<br>: A B C D E<br>Lista de<br>Tu búsquee<br>Ver en E<br>Seleccione   | a inicial de su<br>E G H I J K<br>proveedo<br>da regresó 3<br>xcel                      | I Proveedor de Electricidad par<br>L M N O P Q R S T U V W X<br>ores minoristas de ele<br>3 resultados                                                       | a ubicarlo en la siguiente l<br><u>Y</u> <u>Z</u><br><b>ectricidad:</b><br>Número certificado. | ista.<br>Dirección                                                                                                 |
| O<br>Seleccione I<br>: A B C D E<br>Lista de J<br>Tu búsqueu<br>Ver en E<br>Selecciona | a inicial de su<br>E G H I J K<br>proveedo<br>da regresó 3<br>xcel<br>ar Info<br>XOOM E | I Proveedor de Electricidad par<br>L M N O P O R S I U V W X<br>Ores minoristas de ele<br>3 resultados<br>ormación de la Empresa<br>NERGY                    | a ubicarlo en la siguiente l<br>Y <u>Z</u><br>ectricidad:<br>Número certificado<br>78701       | Dirección<br>11208 Statesville Road, Huntersville,<br>NC, 28078                                                    |
| O<br>Seleccione II<br><u>ABCDE</u><br>Lista de<br>Tu búsquee<br>Ver en E<br>Selecciona | a inicial de su<br>E G H I J K<br>proveedo<br>da regresó 3<br>xcel<br>ar Info<br>XOOM E | I Proveedor de Electricidad par<br>L M N O P Q R S T U V W X<br>ores minoristas de ele<br>3 resultados<br>ormación de la Empresa<br>NERGY<br>NERGY TEXAS LLC | a ubicarlo en la siguiente l<br>Y Z<br>ectricidad:<br>Número certificado<br>78701<br>10203     | Dirección<br>11208 Statesville Road, Huntersville,<br>NC, 28078<br>11208 Statesville Road, Charlotte,<br>NC, 28708 |

Después de seleccionar el proveedor de electricidad debe aparecer el mensaje en color verde como se muestra en la imagen, si sale un mensaje en rojo es porque algunos de los datos están mal, debemos verificar.

|                      | SMART<br>TEX              | METER<br>AS™                |                       |
|----------------------|---------------------------|-----------------------------|-----------------------|
| Iniciar sesión       | Registrate                |                             | English   Español     |
| Ha seleccionado su p | roveedor minorista de ele | ectricidad. Continúe con el | resto del formulario. |

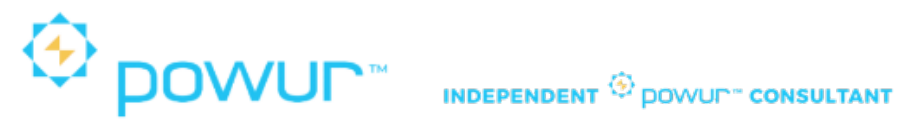

Los datos de seguridad los encontramos en la factura como el número ESIID y el número del medidor, creamos nuestro usuario ID, seleccionamos de nuevo el lenguaje de nuestra preferencia, aceptamos términos y condiciones, hacemos clic en Sign Up o Registrate.

| Información de Seguridad                         |
|--------------------------------------------------|
| Proporcionar ESIID completo*                     |
| (1008901003182392736100                          |
| Proporcione el número del medidor*               |
| [165202579                                       |
| XOOM ENERGY TEXAS LLC                            |
| Crear ID de usuario*                             |
| Abrahamperezsolar                                |
| Preferencia del idioma                           |
| ⊖Inglés ®Español                                 |
| Estoy de acuerdo con los Términos y Condiciones* |
| Cancelar Registrate                              |

Le debe aparecer un mensaje de registro exitoso, ver su correo electrónico donde le va a indicar la contraseña temporal. Debe hacer clic en: "Haga clic aqui para ingresar"

| Su solicitud de registro fue exitosa.<br>Se ha enviado un correo electrónico a su dirección de correo electrónico a perez.abraham86@gmail.com con una contraseña temporal<br>que se utilizará para completar el proceso de registro de su nueva cuenta residencial<br>Haga clic aquí para ingresar | 1                                                         | SMART METER<br>TEXAS            |
|----------------------------------------------------------------------------------------------------|-----------------------------------------------------------|---------------------------------|
| Haga clic aquí para ingresar                                                                                                    | Su solicitud o<br>Se ha enviado un<br>que se utilizará pa | <b>Je registro fue exitosa.</b> |
| naga ciic aqui para ingresar                                                                                                    | Hare alia an                                              |                                 |
|                                                                                                    | Haga ciic aq                                              | u para ingresar                 |

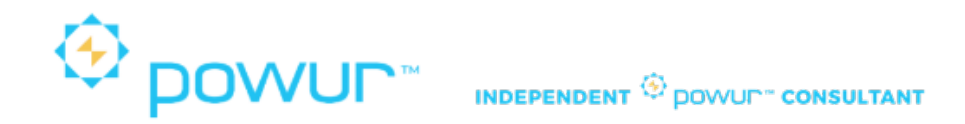

Debe poner el usuario ID que creo y la contraseña temporal que le enviaron al correo electrónico e inicie sesión.

| S       | MART METER<br>TEXAS                 |
|---------|-------------------------------------|
| Iniciar | sesión Regístrate English   Español |
|         | ID de usuario:                      |
|         | Abrahamperezsolar                   |
|         | Contraseña:                         |
|         |                                     |
| Red     | cuérdame                            |
|         | Iniciar sesión                      |
| Olvid   | é mi ID de usuario                  |
| Olvid   | é mi contraseña                     |
|         | •                                   |

El siguiente paso es editar el perfil del usuario por primera vez, donde debe introducir la nueva contraseña y seleccionar una pregunta de seguridad y poner la respuesta. Hacemos clic en "Guardar Perfil".

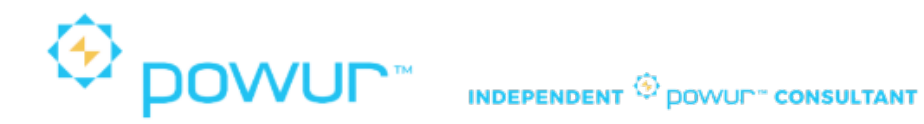

### Editar perfil de usuario por primera vez

| Información del usuario                  |                             |  |  |  |  |
|------------------------------------------|-----------------------------|--|--|--|--|
| Primer nombre                            | Abraham                     |  |  |  |  |
| Apellido                                 | Perez                       |  |  |  |  |
| Correo electrónico                       | perez.abraham86@gmail.com   |  |  |  |  |
| Información de Seguri                    | dad                         |  |  |  |  |
| ID de usuario                            | ABRAHAMPEREZSOLAR           |  |  |  |  |
| Introduzca nueva<br>contraseña*          | •••••                       |  |  |  |  |
| Confirmar nueva<br>contraseña*           | •••••                       |  |  |  |  |
| Pregunta de Seguridad*                   | ¿En qué año nació tu madre? |  |  |  |  |
| Respuesta a la pregunta<br>de seguridad* | 1964                        |  |  |  |  |
| Cancelar Guardar p                       | perfil                      |  |  |  |  |

Después de guardar el perfil nos debe mostrar la siguiente pantalla, donde nos indica el consumo de la casa o apartamento con el que creamos la cuenta. La plataforma de Smart Meter Texas nos muestra los datos en intervalos de 15 minutos, diarios y mensuales.

**Nota:** Cuando el cliente instala paneles solares, podemos ver en la gráfica de intervalos de 15 minutos la generación de energía excedente que se esta guardando en la compañía eléctrica con la que el cliente decida quedarse para que le compren los créditos.

| Elaborado por: Diana Suarez<br>Consultora Solar y Mentor | Aprobado por : William Contreras<br>Experto Solar y Mentor | Página 6 |
|----------------------------------------------------------|------------------------------------------------------------|----------|
|                                                          |                                                            |          |

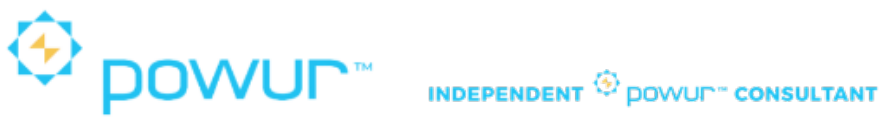

| $\equiv \frac{\text{SMART}}{\text{TEX}}$ | METER<br>AS <sup>™</sup>                                     |                                                |                                                       | AP A                                    | oraham Perez |
|------------------------------------------|--------------------------------------------------------------|------------------------------------------------|-------------------------------------------------------|-----------------------------------------|--------------|
| Tablero                                  | 者 TABLERO                                                    |                                                |                                                       | Imprimir.es                             | ta página 🔒  |
| Medidor Inteligente                      |                                                              |                                                |                                                       |                                         | Ayuda ?      |
| Estatus del Informe<br>solicitado        | IADLERO                                                      |                                                |                                                       |                                         |              |
| 📇 Gestionar acuerdos                     | Descripción NA                                               |                                                | ESIID 1008901003182392736100                          | Tipo de informe Datos de Energía interv |              |
| Administrar Suscripciones                | Dirección 4402 CHARRITON DR,<br>HOUSTON, TX, 77039-4710      |                                                | Numero de medidor5202579<br>Multiplicador de medidor1 | Fecha de inicio 04/02/2021              |              |
| Centro de ayuda                          |                                                              |                                                |                                                       | Enviar actualización                    |              |
|                                          |                                                              |                                                | Datos de lectura del medidor                          | Exportar datos de uso de energía        |              |
|                                          |                                                              |                                                |                                                       |                                         |              |
|                                          | Última lectura del fina<br>Fecha Hora<br>04/02/2021 00:00:00 | al del día<br>Lectura del medidor<br>31402.283 | Obtener lectura actual de medidor                     | Exportar mi informe                     |              |
|                                          |                                                              |                                                | Gráfico de Datos de Energía (Intervalos de 15 Minuto  | os) - Kilovatios hora para 04/02/2021   |              |
|                                          | 0.15<br>0.15<br>0.0<br>0.0<br>0.0                            |                                                |                                                       | $\Lambda$                               |              |

### 2. Sacar el consumo de un Cliente:

- Los datos que necesitamos del cliente para sacar el consumo de los últimos 12 meses son: (datos que encontramos en la factura de electricidad).
  - Nombre
  - Dirección
  - ESIID
  - Numero de medidor
  - Compañía eléctrica.
- > Pero que pasa cuando NO tenemos la factura de electricidad? Los datos que necesitamos son:
  - Nombre
  - Dirección
  - Numero de medidor (foto del medidor)
  - Compañía eléctrica.

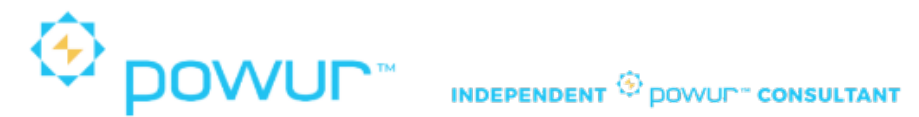

El único dato que hace falta es el numero ESIID. Lo Podemos buscar en la siguiente pagina: <u>www.electricityplans.com</u>.

Seleccionamos el estado que queremos buscar y hacemos clic en "Shop Your State"

| <b>Electricity</b> Plans.                          | States Blog FAQ Glossary |
|----------------------------------------------------|--------------------------|
| Compare Electricity<br>Rates & Shop Plans          |                          |
| Select your state to get started                   |                          |
| Select Your State                                  | SHOP YOUR STATE          |
| Selfect Your State<br>Texas<br>Ohio<br>Connecticut | ns Made Easy             |
| Illinois<br>Descriptionals                         |                          |
|                                                    |                          |

En la siguiente pantalla vamos a seleccionar "Learning Center" y hacemos clic en <u>What's my ESID?</u>

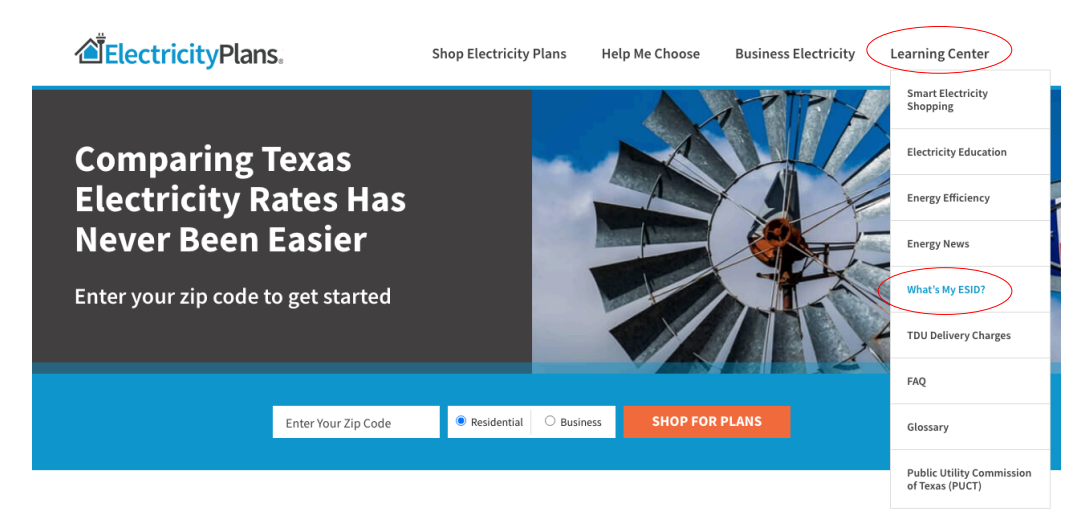

| Elaborado por: Diana Suarez<br>Consultora Solar y Mentor | Aprobado por : William Contreras<br>Experto Solar y Mentor | Página 8 |
|----------------------------------------------------------|------------------------------------------------------------|----------|
|                                                          |                                                            |          |

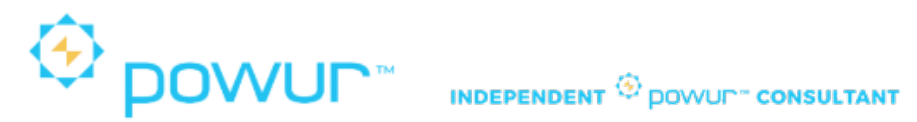

En la siguiente pantalla vamos a poner la dirección completa y el sistema nos arroja los datos del numero ESID ID de esa dirección.

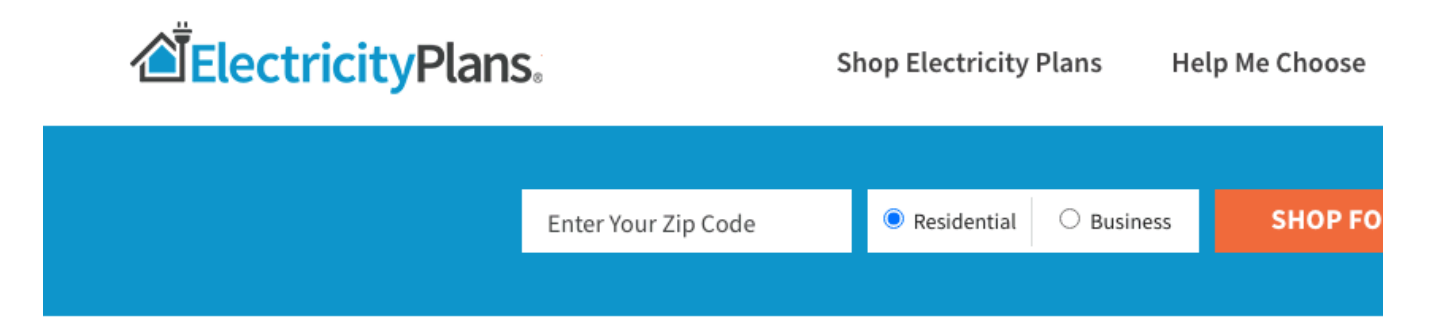

# ESID Lookup

Your **ESID Number, or Electric Service Identifier**, is a number that is unique to your property address. Pronounced "Easy I.D." it's also known as an ESIID, ESI ID or ESI-ID. You can't find your Texas meter number or ESID on your actual physical meter. But you can find it using our **free ERCOT ESID Lookup Tool**.

This ESID Lookup tool includes residential and business meters. Our data is updated each day, directly from the ERCOT database. **Want to know what electric company services your address?** Just enter your address below to find your ESID Number. We'll show what electricity company utility services your address, and the electric companies with electricity plans near you.

## What's My ESID Number?

Street address or ESID

4402 CHARRITON DR, HOUSTON, TX, 77039 | 1008901003182392736100

ESID: 1008901003182392736100 Address: 4402 CHARRITON DR, HOUSTON, TX, 77039 Status: Active Premise Type: Residential Utility: CenterPoint Energy Load Zone: HOUSTON

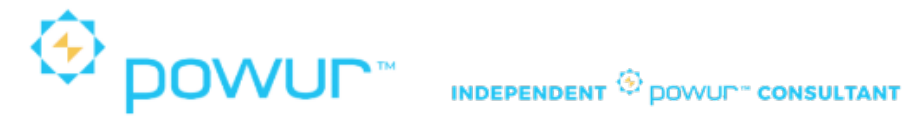

Con todos los datos, ingresamos a Smart Meter Texas para sacar el consumo de los últimos 12 meses. Ingresamos el usuario y la contraseña que se puso al crear la cuenta.

En la pagina principal seleccionamos:

"Medidor Inteligente" y "Agregar Medidor Inteligente" (Botón Verde).

| $\equiv \frac{\text{SMART}}{\text{TEX}}$ | METER<br>AS™            |                                 |                             |                      |                        |                   |
|------------------------------------------|-------------------------|---------------------------------|-----------------------------|----------------------|------------------------|-------------------|
| 🚯 Tablero                                | A MEDIDOR INTI          | LIGENTE                         |                             |                      |                        |                   |
| Redidor Inteligente                      |                         |                                 |                             |                      |                        |                   |
| Estatus del Informe solicitado           | MEDIDO                  | DR INTELIGENTE                  |                             |                      | Agregar medidor inteli | gente             |
| 📥 Gestionar acuerdos                     | Ver datos de en         | ergía Ver atributos del medidor | Ver atributos de la premisa | Crear nueva suscr    | ipción                 |                   |
| Administrar Suscripciones                |                         |                                 |                             |                      |                        |                   |
| Centro de ayuda                          |                         |                                 |                             |                      |                        | Tabla de Busqueda |
|                                          | Tu búsqueda             | regresó 1 resultados            |                             |                      |                        |                   |
|                                          | Ayuda ?<br>Ver en Excel |                                 |                             |                      |                        |                   |
|                                          | Seleccionar<br>todo     | Descripción                     | Multiplicador de<br>medidor | Número de<br>medidor | ESIID                  | Dir               |
|                                          | 0                       |                                 | 1                           | 65202579             | 1008901003182392736100 | 4402 CHARRITO     |

Ingresamos los datos del cliente, aceptamos términos y condiciones y hacemos clic en "Agregar Medidor Inteligente".

| $\equiv \frac{\text{SMART}}{\text{TEX}}$ | METER<br>AS"                                |                |                              | AP Abraham Perez            |
|------------------------------------------|---------------------------------------------|----------------|------------------------------|-----------------------------|
| Tablero                                  | 希 MEDIDOR INTELIGENTE                       |                |                              | Imprimir esta página 🔒      |
| S Medidor Inteligente                    |                                             |                |                              | <u>Ayuda</u> ?              |
| Estatus del Informe solicitado           | MEDIDOR INTELIGENTE                         |                | Agregar medidor inteligente  |                             |
| 🚠 Gestionar acuerdos                     | Agregar medidor inteligente                 |                |                              | *Requerido                  |
| Administrar Suscripciones                | Descripción                                 | Marina Perez   | Proporcionar ESIID completo* | 1008901001183610550100      |
| Centro de ayuda                          | Buscar proveedor minorista de electricidad* | RELIANT ENERGY | Número de medidor*           | 92127760                    |
|                                          | •                                           |                | Essy de acu<br>Cancelar      | Agregar medidor inteligente |

| Elaborado por: Diana Suarez<br>Consultora Solar y Mentor | Aprobado por : William Contreras<br>Experto Solar y Mentor | Página 10 |
|----------------------------------------------------------|------------------------------------------------------------|-----------|
|----------------------------------------------------------|------------------------------------------------------------|-----------|

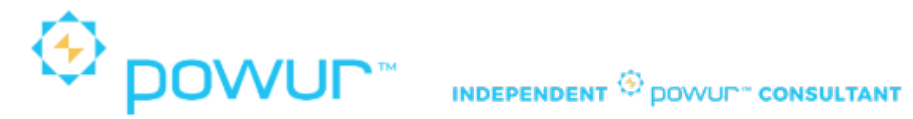

Para buscar la compañía de eléctricidad debemos poner el nombre de la compañía (Buscar) (Seleccionar compañía correcta) (Seleccionar)".

| $\equiv \frac{\text{SMART}}{\text{TEX}}$ | AS <sup>™</sup>                                                                                                    |                |
|------------------------------------------|----------------------------------------------------------------------------------------------------|----------------|
| 🚯 Tablero                                | A MEDIDOR INTELIGENTE                                                                                                    |                |
| Section Inteligente                      |                                                                                                    |                |
| Estatus del Informe solicitado           | MEDIDOR INTELIGENTE                                                                                                    |                |
| 🚠 Gestionar acuerdos                     | Escriba todo o parte del nombre de su Proveedor de Electricidad o su número de certificado para buscar                                                                          |                |
| Administrar Suscripciones                | Buscar:                                                                                                    |                |
| Centro de ayuda                          | reliant Buscar                                                                                                    |                |
|                                          | O<br>Seleccione la inicial de su Proveedor de Electricidad para ubicarlo en la siguiente lista.<br># A B C D E E G H I J K L M N O P Q R S I U V W X Y Z<br><u>Ver en Excel</u> |                |
|                                          | Seleccionar Información de la Empresa                                                                                                    | Número certifi |
|                                          | RELIANT ENERGY                                                                                                    | 10007          |
|                                          | O RELIANT ENERGY RETAIL                                                                                                    | 10007          |
|                                          | O RELIANT ENERGY RETAIL SERVICES LLC (LSE)                                                                                                    | 10007          |
|                                          | O RELIANT ENERGY RETAIL SERVICES LLC DBA RELIANT ENERGY BUSINESS                                                                                                    | 10007          |
|                                          | Cancelar Seleccionar                                                                                                    |                |

Si la búsqueda es exitosa debe salir el letrero en verde, como se muestra en la imagen.

| $\equiv \frac{\text{SMART}}{\text{TEXA}}$ | METER<br>AS"                                |                                            | AP Abraham Perez 🛩      |
|-------------------------------------------|---------------------------------------------|--------------------------------------------|-------------------------|
| Tablero                                   | A MEDIDOR INTELIGENTE                       |                                            | Imprimir esta página    |
| Medidor Inteligente                       |                                             |                                            | <u>Ayuda</u> ?          |
| Estatus del Informe solicitado            | MEDIDOR INTELIGENTE                         | Agregar medidor inteligente                |                         |
| 🚠 Gestionar acuerdos                      |                                             | O Los medidores se agregaron correctamente |                         |
| Administrar Suscripciones                 | Arrenar medidor inteligente                 |                                            | *Requerido              |
| Centro de ayuda                           | Descripción                                 | Proporcionar ESIID completo*               |                         |
|                                           | Buscar proveedor minorista de electricidad* | Número de medidor*                         |                         |
|                                           |                                             | Estoy de acuerdo con los                   | Términos y Condiciones* |
|                                           |                                             | Cancelar Agreg                             | ar medidor inteligente  |
|                                           |                                             |                                            |                         |
|                                           |                                             |                                            |                         |
| Elabora                                   | do por: Diana Suarez                        | Aprobado por : William Contreras           | D/ 11                   |
| Consu                                     | iltora Solar y Mentor                       | Experto Solar y Mentor                     | Pagina 11               |

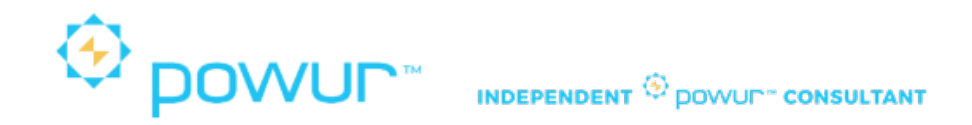

Si la búsqueda NO es exitosa debe salir el letrero en rojo, como se muestra en la imagen, debemos verificar los datos.

| $\equiv \frac{\text{SMART}}{\text{TEX}}$ | METER<br>AS <sup>**</sup>                   |                                                            |                                                               | AP Abraham Perez 🗸                 |
|------------------------------------------|---------------------------------------------|------------------------------------------------------------|---------------------------------------------------------------|------------------------------------|
| 🚯 Tablero                                | MEDIDOR INTELIGENTE                         |                                                            |                                                               | Imprimir esta página 🔒             |
| Medidor Inteligente                      |                                             |                                                            |                                                               | <u>Ayuda</u> ?                     |
| Estatus del Informe<br>solicitado        | MEDIDOR INTELIGENTE                         |                                                            | Agregar medidor inteligente                                   |                                    |
| 🚠 Gestionar acuerdos                     | ELES                                        | SIID,el número de medidor y el Preveedor de Electricidad q | ue ingresó no es una combinación válida. Corrija y vuelva a e | nviar.                             |
| Administrar Suscripciones                | Agregar medidor inteligente                 |                                                            |                                                               | *Requerido                         |
| Centro de ayuda                          | Descripción                                 | Marina Perez                                               | Proporcionar ESIID completo*                                  | 10089010011836105501               |
|                                          | Buscar proveedor minorista de electricidad* | RELIANT ENERGY                                             | Número de medidor*                                            | 92127760                           |
|                                          |                                             |                                                            | Z Estoy de acuero                                             | to con los Términos y Condiciones* |
|                                          |                                             |                                                            | Cancelar                                                      | Agregar medidor inteligente        |
|                                          |                                             |                                                            |                                                               |                                    |

Cuando el medidor del cliente sea agregado a nuestra cuenta de Smart Meter Texas, lo seleccionamos y vamos a hacer clic en "Ver datos de energía".

| MEDIDOR INTELIGENT                             | E                           |                         | Agregar medidor inteli       | gente                                        |             |                |
|------------------------------------------------|-----------------------------|-------------------------|------------------------------|----------------------------------------------|-------------|----------------|
|                                                |                             | C Los medidores         | se agregaron correctamente   |                                              |             |                |
| Agregar medidor inteligente                    |                             |                         |                              |                                              |             | *Requerido     |
| Descripción                                    |                             |                         | Proporcionar ESIID completo* |                                              |             |                |
| Buscar proveedor minorista de electricidad*    |                             |                         | Número de medidor*           |                                              |             |                |
|                                                |                             |                         |                              | Estoy de acuerdo con los Términos y Condicio | nes*        |                |
|                                                |                             |                         |                              | Cancelar Agregar medidor inteliger           | nte         |                |
| 0                                              |                             |                         |                              |                                              |             |                |
| Importar medidor (es) de un archivo            | Importar archivo            |                         |                              |                                              |             |                |
| El límite es de 50 medidores.                  |                             |                         |                              |                                              |             |                |
| Ver datos de energía Ver atributos del medidor | Ver atributos de la premisa | Crear nueva suscripción | 1                            | Tabla de Busqueda:                           | Exportar da | tos de energía |
|                                                |                             |                         |                              |                                              |             | Buscar         |
| Tu búsqueda regresó 1 resultados               |                             |                         |                              |                                              |             |                |
| Ayuda ?                                        |                             |                         |                              |                                              |             |                |
| Ver en Excel                                   |                             |                         |                              |                                              |             |                |
| Descripción<br>Seleccionar<br>todo             | Multiplicador de<br>medidor | Número de<br>medidor    | ESIID                        | Dirección                                    | Ø           | Û              |
| Marina Perez                                   | 1                           | 92127760                | 1008901001183610550100       | 14811 IMPERIAL VALLEY CT, HOUSTON, TX        | Editar      | Borrar         |

| Elaborado por: Diana Suarez<br>Consultora Solar y Mentor | Aprobado por : William Contreras<br>Experto Solar y Mentor | Página 12 |
|----------------------------------------------------------|------------------------------------------------------------|-----------|
|----------------------------------------------------------|------------------------------------------------------------|-----------|

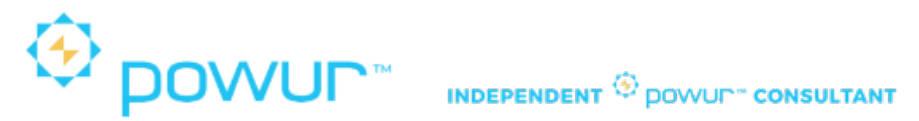

> En la siguiente pantalla vamos a seleccionar:

Tipo de Informe: "Información de Facturación Mensual".

| Addidor Inteligente<br>status del Informe<br>clicitado<br>destonar acuerdos<br>trinistrar Suscripciones<br>entro de ayuda                                                                                                    | tervalos de 15 minutos<br>Imedidor<br>uración mensual  |
|----------------------------------------------------------------------------------------------------|--------------------------------------------------------|
| HABLERU<br>Halitado<br>estionar acuerdos<br>Infinistrar Suscripciones<br>entro de ayuda                                                                                                    | itervalos de 15 minutos<br>Imedidor<br>uración mensual |
| estionar acuerdos Descripción Marina Perez Dirección 14511 MPERIAL VALLEY CT, HOUSTON, TX, 77060- S041 ESIID 1008901001133510550100 Número de medidor92127760 Multiplicador de medidor1 Enviar actualización Datos de lectura del medidor Uitima lectura del final del día Pecha Hora Lectura del medidor Export 00.00.00 E7140.449 | I medidor<br>uración mensual                           |
| ninistrar Suscripciones CT, HOUSTON, TX, 77060- S041 Multiplicador de medidor1 Fecha final Obtener lectura actual de medidor Utima lectura del final dei dia Fecha Hore Lectura del medidor Export Export                                                                                                    | <b>**</b>                                              |
| ntro de ayuda Enviar actualización<br>Datos de lectura del medidor<br>Utima lectura del final del día<br>Fecha Hore Lectura del medidor<br>44022021 00:00:00 67143.449                                                                                                    |                                                        |
| Datos de lectura del medidor<br>Ultima lectura del final del dia<br>Fecha Hora Lectura del medidor<br>04/02/021 00:00:00 67149.449 Export                                                                                                    |                                                        |
| Útilma lectura del final del dia<br>Fecha Hora Lectura del medidor<br>04/02/2021 00:08:00 67749:449 Export                                                                                                    | Exportar datos de uso de                               |
|                                                                                                    | ar mi informe                                          |
| Gráfico de Datos de Energía (Intervalos de 15 Minutos) - Kilovatios hora para 04/02/20                                                                                                    | 021                                                    |
| 0.8                                                                                                    |                                                        |
| 0.6                                                                                                    |                                                        |

En la siguiente pantalla vemos el consumo de los últimos 2 años en gráficos de barras y en la parte de abajo podemos encontrar los números del consumo en Kwh.

| Descripción<br>Dirección                              | Marina Perez<br>14811 IMPERIAL VALLEY<br>CT, HOUSTON, TX, 77060-<br>5041                                                                                                    | ESIID 1008901001183610550100<br>Número de medidor92127760<br>Multiplicador de medidor1                                                                                                    | Tipo de informe Inf<br>Fecha de inicio ma<br>Fecha final abr<br>Enviara                                                                                                    | y. 2019 m<br>r. 2021 m<br>actualización |                                   |
|-------------------------------------------------------|----------------------------------------------------------------------------------------------------|----------------------------------------------------------------------------------------------------|----------------------------------------------------------------------------------------------------|-----------------------------------------|-----------------------------------|
|                                                       |                                                                                                    | Datos de lectura del medidor                                                                                                    |                                                                                                    | Exportar datos de uso                   | de energía                        |
| Última leo<br>Fecha<br>04/02/2021                     | ctura del final del dia<br>Hora Lectura del medidor<br>00:00:00 67149.449                                                                                                    | Obtener lee                                                                                                    | tura actual de medidor                                                                                                    | Exportar mi informe                     | ón verde<br>a descargar mis datos |
|                                                       | Gráfi                                                                                                    | co de información de factura me                                                                                                    | nsual total reportado a su REP- Kilovatios                                                                                                    | hora - Solo consumo                     |                                   |
|                                                       |                                                                                                    | (Gene                                                                                                    | rado en intervalos de 15 minutos)                                                                                                    |                                         |                                   |
|                                                       |                                                                                                    | Estos son los Datos de Energía reportado:                                                                                                    | s a su REP y pueden no coincidir con la factura que uste                                                                                                    | d recibió de su REP                     |                                   |
| 2500<br>500<br>500<br>500<br>500<br>500<br>500<br>500 | Store of the store of the store | and a service of the service of the | a <sup>20</sup> <sub>ort</sub> <sup>1,100</sup> <sub>ort</sub> <sup>1,100</sup> <sub>ort</sub> <sup>1,100</sup> <sub>ort</sub> <sup>1,100</sup> <sub>ort</sub> <sup>1,100</sup> <sub>ort</sub> | uran antinan antinan tranan antinan ar  | Inter prister onterent            |
| Ela<br>C                                              | aborado por: Di<br>Consultora Solai                                                                                                    | ana Suarez<br>y Mentor                                                                                                    | Aprobado por : W<br>Experto Sola                                                                                                    | illiam Contreras<br>ar y Mentor         | Página 13                         |

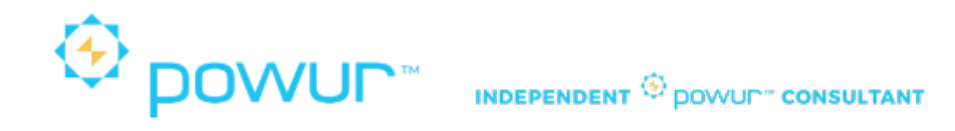

Sumamos los últimos 12 meses y ese resultado es el que vamos a poner en la solicitud de la propuesta en la plataforma de Powur.

Tabla de información de facturación mensual total reportado a su REP Kilovatios horas - Solo consumo

(Generado en intervalos de 15 minutos)

| Ver en Excel    |                       |          |           |              |             |               |
|-----------------|-----------------------|----------|-----------|--------------|-------------|---------------|
| Fecha de Inicio | Fecha de Finalización | KWh real | KW medido | KW facturado | KVA medidor | KVA facturado |
| 04/25/2019      | 05/24/2019            | 1040     | 0         | 0            | 0           | 0             |
| 05/24/2019      | 06/25/2019            | 1638     | 0         | 0            | 0           | 0             |
| 06/25/2019      | 07/25/2019            | 1425     | 0         | 0            | 0           | 0             |
| 07/25/2019      | 08/23/2019            | 1750     | 0         | 0            | 0           | 0             |
| 08/23/2019      | 09/24/2019            | 1616     | 0         | 0            | 0           | 0             |
| 09/24/2019      | 10/23/2019            | 1187     | 0         | 0            | 0           | 0             |
| 10/23/2019      | 11/21/2019            | 805      | 0         | 0            | 0           | 0             |
| 11/21/2019      | 12/26/2019            | 933      | 0         | 0            | 0           | 0             |
| 12/26/2019      | 01/27/2020            | 933      | 0         | 0            | 0           | 0             |
| 01/27/2020      | 02/25/2020            | 960      | 0         | 0            | 0           | 0             |
| 02/25/2020      | 03/25/2020            | 854      | 0         | 0            | 0           | 0             |
| 03/25/2020      | 04/24/2020            | 1121     | 0         | 0            | 0           | 0             |
| 04/24/2020      | 05/26/2020            | 1446     | 0         | 0            | 0           | 0             |
| 05/26/2020      | 06/24/2020            | 1585     | 0         | 0            | 0           | 0             |
| 06/24/2020      | 07/24/2020            | 2149     | 0         | 0            | 0           | 0             |
| 07/24/2020      | 08/24/2020            | 2137     | 0         | 0            | 0           | 0             |
| 08/24/2020      | 09/23/2020            | 1671     | 0         | 0            | 0           | 0             |
| 09/23/2020      | 10/22/2020            | 1080     | 0         | 0            | 0           | 0             |
| 10/22/2020      | 11/20/2020            | 753      | 0         | 0            | 0           | 0             |
| 11/20/2020      | 12/23/2020            | 830      | 0         | 0            | 0           | 0             |
| 12/23/2020      | 01/27/2021            | 961      | 0         | 0            | 0           | 0             |
| 01/27/2021      | 02/25/2021            | 728      | 0         | 0            | 0           | 0             |
| 02/25/2021      | 03/26/2021            | 619      | 0         | 0            | 0           | 0             |

#### William Contreras

Experto Solar y Mentor 832-326-3006 williamcontreras@yoursolar.info www.yoursolar.info

## Diana Suarez

Consultora Solar y Mentor 281-838-7430 dianasuarez18@outlook.com

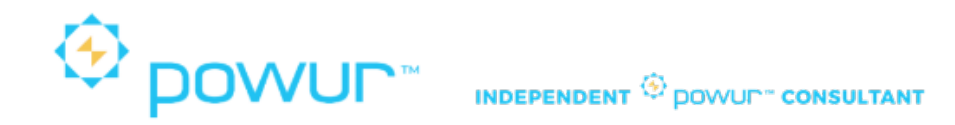

### Compañías que trabajan con CenterPoint Energy.

Our Electricity Providers

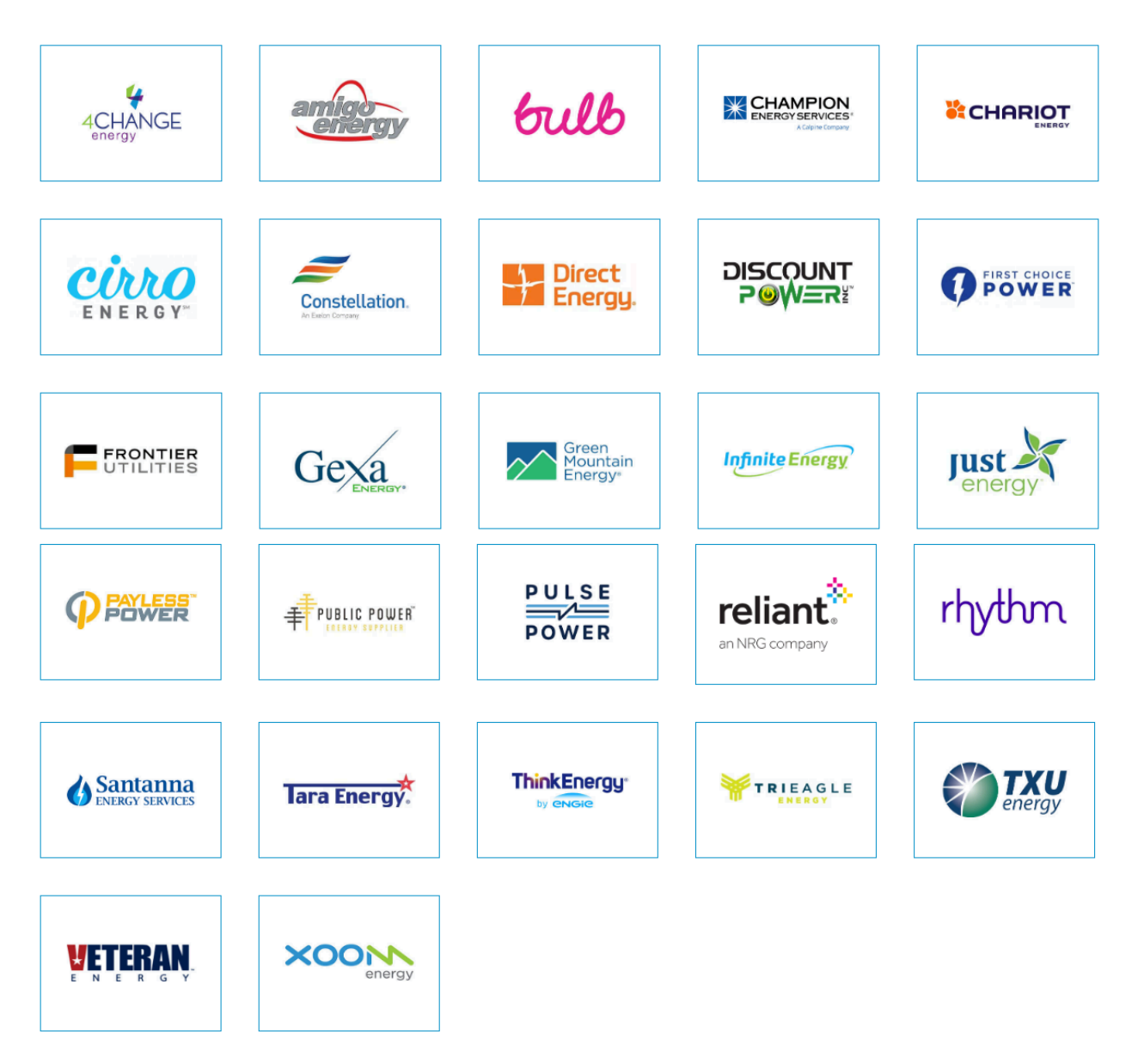

| Elaborado por: Diana Suarez<br>Consultora Solar y Mentor | Aprobado por : William Contreras<br>Experto Solar y Mentor | Página 15 |
|----------------------------------------------------------|------------------------------------------------------------|-----------|
|----------------------------------------------------------|------------------------------------------------------------|-----------|